El Switch Virtual Distribuido (DVS) proporciona visibilidad, seguridad y control a los entornos de red de nuestro servidores XenServer. Este consiste en un Switch virtualizado (vSwitch) corriendo en cada servidor XenServer y un DVS Controler, como servidor centralizado para administrar y coordinar cada uno de los vSwitchs.

DVSC se proporciona como máquina virtual de XenServer. En este artículo vamos a ver como instalar DVS y una breve Overview del producto.

DVS Controler proporciona definir de manera granular políticas de seguridad para el control del tráfico enviado y recibido por las VMs de un host proporcionando una visibilidad detallada de lo que ocurre y del rendimiento de todo el tráfico enviado dentro del entorno de red.

Para habilitar vSwitch deberemos seguir los pasos que indicamos a continuación. El primer paso, es habilitar la funcionalidad en los host de XenServer. Para ello, vía CLI, mediante SSH, Localmente o utilizando la consola del host de XenCenter, habilitaremos vSwitch tecleando:

\$ xe-switch-network-backend openvswitch

Una vez habilitado, será necesario reiniciar el host de XenServer. Este comando modifica el fichero /etc/xensource/network.conf y coloca la línea OpenvSwitch en lugar de Bridged para que pueda establecerse la conexión con el servidor.

Para utilizar DVS Controler necesitaremos cumplir con unos requerimientos mínimos de Hardware para la VM que correrá DVSC. Esta debe cumplir con.

- 2 CP
- 2GB RAM
- 16GB Disco

Una vez seguros que cumplimos con los mismos, se realizará la importación de la VM tal y como indicamos a continuación.

Lo primero que haremos será descargar desde MyCitrix el fichero .xva en formato .GZ. Si tenemos este fichero en el propio servidor, deberemos descomprimir el mismo mediante la línea de comandos:

\$ gunzip –c fichero.gz

0

\$ tar -xvf fichero.gz

En un sistema Windows, podemos utilizar alguna herramienta como WinRar para realizar la descompresión del fichero .gz.

| Archivo E:\ts_iso\XenServer-5.6.<br>extrayendo | 0-fp1-beta-DVSC.xva.gz |
|------------------------------------------------|------------------------|
| XenServer-5.6.0-fp1-beta-DVSC x                | va 72%                 |
| Tiempo transcurrido                            | 00:08:49               |
| Tiempo restante                                | 00:03:19               |
| Procesado                                      | 72%                    |
| Segundo plano                                  | Pausa                  |
| Cancelar                                       | Modo Avuda             |

Ello nos proporcionara un fichero .xva, formato default utilizado por XenServer como discos virtuales. Llegados a este punto, disponer de DVSC en nuestro host pasará por una

importación.

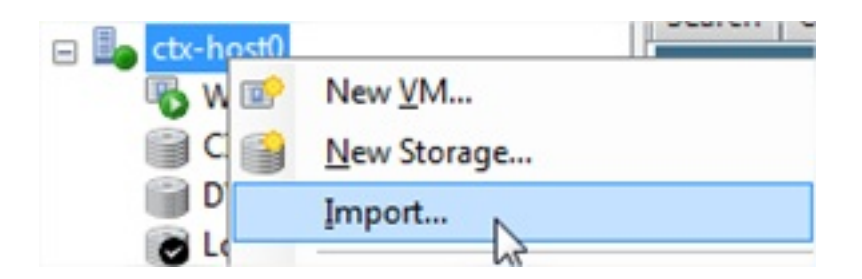

Seleccionamos mediante "Browse" la ubicación del fichero .XVA descargado.

| Specify the loca | tion and type of the impo | rt source                                                                       |
|------------------|---------------------------|---------------------------------------------------------------------------------|
| Import source    | Enter the file you w      | ould like to import by entering the path to the file or using the Browse buttor |
| Home server      |                           |                                                                                 |
| Security Checks  | Import file name:         |                                                                                 |
| Storage          |                           |                                                                                 |
| Network          |                           | Note: The same file extension (.xva) is used for both exported VMs and exp      |
| Finish           |                           | templates                                                                       |

| Import file name: | E:\ts_iso\XenServer-5.6.0-fp1-beta-DVSC.xva                              | <u>B</u> rowse     |
|-------------------|--------------------------------------------------------------------------|--------------------|
|                   | Note: The same file extension (.xva) is used for both exported templates | I VMs and exported |

Seleccionamos el host dónde importaremos la VM del DVSC.

| Import source   |                                                                                                    |
|-----------------|----------------------------------------------------------------------------------------------------|
| Home server     | Click on a server to nominate it as the home server for the imported VM or for any new VMs to be                                              |
| Security Checks | based on the imported template. The home server will be used by default to start up the VM and to<br>provide resources such as local storage. |
| Storage         | Click on a need if you do not want to cominate a home server the most suitable wailable server w                                              |
| Network         | Click on a pool if you do not want to nominate a nome server: the most suitable available server w.                                           |
| Finish          |                                                                                                    |

Seleccionamos el Storage dónde ubicar la VM y la interface de red de XenServer dónde conectaremos DVSC.

Una vez finalizado, se nos mostrará un resumen de los datos especificados y confirmando la misma se procederá a la importación de la VM.

| Complete the in                                            | mport                                                                                                    |
|------------------------------------------------------------|----------------------------------------------------------------------------------------------------|
| Import source<br>Home server<br>Security Checks<br>Storage | Click the Finish button to complete the import process and close the wizard.<br>The import process may take several minutes. |
| Finish                                                     |                                                                                                    |
|                                                            | Automatically start new VM<br>To have your new VM start up as soon as the import process is complete select this checkbox.   |
| CITRIX.                                                    | Start VM after import                                                                                                    |

En la pestaña "Logs" del Host podremos ver el estado y evolución del proceso de importación.

| vent Log              |                                                                                                    |  |
|-----------------------|----------------------------------------------------------------------------------------------------|--|
|                       |                                                                                                    |  |
|                       |                                                                                                    |  |
|                       |                                                                                                    |  |
| Impo                  | ting VM from 'E:\ts_iso\XenServer-5.6.0-fp1-beta-DVSC.xva' to 'ctx-host0'                                       |  |
| Impo<br>Detail        | ting VM from 'E:\ts_iso\XenServer-5.6.0-fp1-beta-DVSC.xva' to 'ctx-host0'<br>Preparing to Import VM             |  |
| Impo<br>Detai<br>Time | ting VM from 'E:\ts_iso\XenServer-5.6.0-fp1-beta-DVSC.xva' to 'ctx-host0'<br>Preparing to Import VM<br>00:00:58 |  |

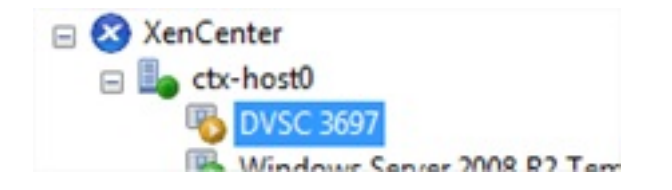

La importación puede tardar +/- unos 15-20 min para los 5GB de XVA y se creará una VM de unos 16GB de disco.

Una vez importada la máquina DVSC, dispondremos de un prompt dónde logarnos y empezar a utilizar DVSC.

Escrito por cristiansan Jueves, 14 de Octubre de 2010 09:54 - Actualizado Jueves, 14 de Octubre de 2010 10:29

## This is the network controller.

The controller provides a limited text console interface accessible here. Full functionality is available through the graphical user interface accessible through the XenCenter graphical console or from a remote browser connection.

The controller VM must have a valid IP address for access to the graphical user interface but none has been obtained. Please log into the text console and use the 'set controller management-interface config' command to establish a valid IP address.

dvsc login: 📘

|                                              | and the lawer of the second states and the second second |
|----------------------------------------------|----------------------------------------------------------------------------------------------------|
| CITRIX Distributed Virtual Switch Controller |                                                                                                    |
| Username:                                    |                                                                                                    |
| Password:                                    |                                                                                                    |
|                                              |                                                                                                    |
| Login                                        |                                                                                                    |

Nosvagasso corol pariadidativos anteriormente y, por motivos de seguridad, se nos solicitará una

| Escrito por cristiansan                                                               |   |
|---------------------------------------------------------------------------------------|---|
| Jueves, 14 de Octubre de 2010 09:54 - Actualizado Jueves, 14 de Octubre de 2010 10:29 | Э |

| CITRIX <sup>®</sup> Distributed Virtual                                      | Switch Controller <sup>™</sup>      |                             |                    |
|------------------------------------------------------------------------------|-------------------------------------|-----------------------------|--------------------|
| Please change admin password to con<br>must contain 32 or fewer non-space of | ntinue. Passwords<br>characters.    |                             |                    |
| New Password:                                                                |                                     |                             |                    |
| Confirm Password:                                                            |                                     |                             |                    |
|                                                                              | Chappe Password                     |                             |                    |
| Citrix Distributed Virtual                                                   | Switch Controller*                  | Dashboard Visibility &      | Control Settings   |
| ٩                                                                            | Status Flow Statistics              | Access Control              | Port Configuration |
| All Resource Pools Address Groups WM Groups                                  | All Resource Pools                  |                             |                    |
|                                                                              | Resource Pool                       | # Ser                       | vers               |
|                                                                              | RSPAN Target VLAN IDs               |                             |                    |
|                                                                              | Click + to add an item to this list | iave Target VLAN Changes    | Undo Changes       |
| Switch to Graphical Conse                                                    |                                     | no alipeter piero classific | a,kope la CLI      |
| Anarociando la solicitud de na                                               | ssword necesaria para logarnos.     |                             |                    |
| Please enter the password for th                                             | his virtual machine:                |                             |                    |
|                                                                              | K Cancel                            |                             |                    |

#### Escrito por cristiansan

Jueves, 14 de Octubre de 2010 09:54 - Actualizado Jueves, 14 de Octubre de 2010 10:29

| DVD Drive 11 <empty></empty> |                                              |                                                          |              |                         |                     |                          | • 8    |
|------------------------------|----------------------------------------------|----------------------------------------------------------|--------------|-------------------------|---------------------|--------------------------|--------|
|                              | Varsion 0.3.5+build3637                      |                                                          |              |                         | Online Hal          | p Logout user admin      | 12     |
|                              | citrix Distributed Virt                      | tual Switch Controller*                                  | Dashbo       | ard Visibility & Contro | al Settings         |                          |        |
|                              | Q                                            | Status Flow                                              | Statistics   | Access Control          | Port Configura      | ation                    |        |
|                              | A Desource Pools                             |                                                          |              |                         |                     |                          |        |
|                              | Address Groups                               | All Resource Pools                                       |              |                         |                     | Add Resource Po          | ol     |
|                              | 201 AM GLOODS                                | Resource Pool                                            | # Servers    | # Networks              | # VMs               | Status                   |        |
|                              |                                              | RSPAN Target VLAN                                        | IDs          |                         |                     |                          |        |
|                              |                                              | /lick a to add an tem to t                               | his list     |                         |                     |                          |        |
|                              |                                              | Circk + to add an oem to t                               | (+) -        | Target VLAN Changes     | Undo Change         | 5                        |        |
|                              |                                              |                                                          |              |                         |                     |                          |        |
|                              |                                              |                                                          |              |                         |                     |                          |        |
|                              | i a <b>i shindhi shindhi a</b> n a shekari i | <b>himadeinnikiltele</b> i v <i>irte</i> evannisetoeri i | karana       | A MAN HORE MAN CO-MAN   |                     | Kentakanan               |        |
| CITRIX' Distribute           | ed Virtual Switch Controller"                |                                                          |              |                         |                     |                          |        |
|                              |                                              | Dashboard                                                | Visibility 8 | Control Setting         | 5                   |                          |        |
| erver Statistics             |                                              |                                                          |              | Apprentie               | Droughout (bits/s   | sec) for the last hou    |        |
| WS Controller                |                                              |                                                          |              | - apription             | an engineer (encor) | And the out of the owned |        |
| Intime                       | 19 min                                       |                                                          |              |                         |                     |                          |        |
| CPULoad                      | 0.5                                          |                                                          |              |                         |                     |                          |        |
|                              |                                              |                                                          |              | _                       |                     |                          |        |
| Network Statistics           | Number of the State                          |                                                          |              |                         |                     |                          |        |
| Network                      | Managed/Active/Total                         | 4                                                        |              |                         |                     |                          |        |
| Kesource Pools               | 0/0/0                                        |                                                          |              |                         |                     |                          |        |
| Networks                     | 0/0/0                                        |                                                          |              |                         |                     |                          |        |
| VIM.                         | 0/0/0                                        |                                                          |              | Aggregate I             | Packet Rate (pack   | ets/sec) for the last    | hour   |
| 1710                         | 07070                                        |                                                          |              |                         |                     |                          |        |
| Recent Network Events        |                                              |                                                          |              |                         |                     |                          |        |
| Priority Date Time           | Event                                        |                                                          |              |                         |                     |                          |        |
|                              |                                              |                                                          |              |                         |                     | Loading                  |        |
|                              |                                              |                                                          |              |                         |                     |                          |        |
|                              |                                              |                                                          |              |                         |                     |                          |        |
|                              |                                              |                                                          |              |                         |                     |                          |        |
|                              |                                              |                                                          |              |                         |                     |                          |        |
|                              |                                              |                                                          |              |                         |                     |                          |        |
|                              |                                              |                                                          |              | Aggregate (             | Connection Rate (   | flows/sec) for the la    | st hou |
| Recent Administrative Eve    | mts                                          |                                                          |              |                         |                     |                          |        |
| Priority Data Time           | Fuend                                        |                                                          |              |                         |                     |                          |        |
| tionity bate time            | Field                                        |                                                          |              |                         |                     |                          |        |
| Priority Date Time           | Event                                        |                                                          |              |                         |                     |                          |        |

Vitsilality & O ontho O, a by laricolatiestado snyclestic ticas gune subicabeliteo la eron fiestado áne daes

## Escrito por cristiansan

Jueves, 14 de Octubre de 2010 09:54 - Actualizado Jueves, 14 de Octubre de 2010 10:29

|                                                                                                    |                                      | tics Access Central Part Centigue                                                                                                    | ation                                                   |           |                  |        |       |
|----------------------------------------------------------------------------------------------------|--------------------------------------|----------------------------------------------------------------------------------------------------|---------------------------------------------------------|-----------|------------------|--------|-------|
| Al Tercource Fools<br>Address Groups                                                                          | All Resource Pools                   |                                                                                                    |                                                         |           |                  |        |       |
| Girls Directions                                                                                              | Resource Post                        | #Seven                                                                                                    | # Natworks                                              |           | # 104            | Status |       |
| Citris Environment                                                                                            | RSPAN Target VLAN IDs                |                                                                                                    |                                                         |           |                  |        |       |
|                                                                                                    | Click - to add at item to this for   | Anna Tarant M.M. Davanta                                                                                                    |                                                         |           |                  |        |       |
|                                                                                                    | •                                    |                                                                                                    |                                                         |           |                  |        |       |
|                                                                                                    |                                      |                                                                                                    |                                                         |           |                  |        |       |
|                                                                                                    |                                      |                                                                                                    |                                                         |           |                  |        |       |
|                                                                                                    |                                      |                                                                                                    |                                                         |           |                  |        |       |
|                                                                                                    |                                      |                                                                                                    |                                                         |           |                  |        |       |
|                                                                                                    |                                      |                                                                                                    |                                                         |           |                  |        |       |
|                                                                                                    |                                      |                                                                                                    |                                                         | Þ         |                  |        |       |
|                                                                                                    |                                      |                                                                                                    |                                                         |           |                  |        |       |
|                                                                                                    |                                      |                                                                                                    |                                                         |           |                  |        |       |
|                                                                                                    |                                      |                                                                                                    |                                                         |           |                  |        |       |
|                                                                                                    |                                      |                                                                                                    |                                                         |           |                  |        |       |
|                                                                                                    |                                      | ti/IIIന/നിന്റ്ററ്റ്/ന്നാർ/സിക്ജ്(ഗി                                                                                                    |                                                         |           |                  |        | 0     |
| CITRIX' Distr                                                                                                 | ributed Virtual                      | Switch Controller"                                                                                                    |                                                         | 0         |                  |        | 1     |
| -                                                                                                    |                                      |                                                                                                    |                                                         | Dashboard | Visibility & Con | trol   | Setti |
| P. Configuration                                                                                              |                                      |                                                                                                    |                                                         |           |                  |        | 0     |
|                                                                                                    |                                      |                                                                                                    |                                                         |           |                  |        |       |
| on comparation                                                                                                |                                      | IP Configuration                                                                                                    |                                                         |           |                  |        |       |
| Software Version 8                                                                                            | â Updates                            | IP Configuration                                                                                                    |                                                         |           |                  |        |       |
| Software Version 8                                                                                            | â Updates<br>ce                      | IP Configuration<br>Current IP Address :                                                                                                    | 10.226.22.22                                            |           |                  |        |       |
| Software Version 8                                                                                            | â Updates<br>ce                      | IP Configuration<br>Current IP Address :<br>Current Netmask :                                                                                     | 10.226.22.22<br>255.255.255.0                           |           |                  |        |       |
| Software Version &<br>Server Maintenance<br>Administrative Acc                                                | tt Updates<br>ce<br>counts           | IP Configuration<br>Current IP Address :<br>Current Netmask :                                                                                     | 10.226.22.22<br>255.255.255.0<br>No                     |           |                  |        |       |
| Software Version &<br>Server Maintenance<br>Administrative Acc                                                | & Updates<br>ce<br>counts<br>pshots  | IP Configuration<br>Current IP Address :<br>Current Netmask :<br>Using DHCP :                                                                     | 10.226.22.22<br>255.255.255.0<br>No                     |           |                  |        |       |
| Software Version &<br>Server Maintenance<br>Administrative Acc<br>Configuration Snap                          | tt Updates<br>ce<br>counts<br>pshots | IP Configuration<br>Current IP Address :<br>Current Netmask :<br>Using DHCP :<br>Modify Configu                                                   | 10.226.22.22<br>255.255.255.0<br>No                     |           |                  |        |       |
| Software Version &<br>Server Maintenance<br>Administrative Acc<br>Configuration Snap<br>Time & NTP            | & Updates<br>ce<br>counts<br>pshots  | IP Configuration<br>Current IP Address :<br>Current Netmask :<br>Using DHCP :<br>Modify Configu                                                   | 10.226.22.22<br>255.255.255.0<br>No                     |           |                  |        |       |
| Software Version &<br>Server Maintenance<br>Administrative Acc<br>Configuration Snap<br>Time & NTP<br>Syslog  | t Updates<br>ce<br>counts<br>pshots  | IP Configuration<br>Current IP Address :<br>Current Netmask :<br>Using DHCP :<br>Modify Configu                                                   | 10.226.22.22<br>255.255.255.0<br>No                     |           |                  |        |       |
| Software Version &<br>Server Maintenance<br>Administrative Acce<br>Configuration Snap<br>Time & NTP<br>Syslog | & Updates<br>ce<br>counts<br>pshots  | IP Configuration<br>Current IP Address :<br>Current Netmask :<br>Using DHCP :<br>Modify Configu<br>Host Settings                                  | 10.226.22.22<br>255.255.255.0<br>No                     |           |                  |        |       |
| Software Version &<br>Server Maintenance<br>Administrative Acc<br>Configuration Snap<br>Time & NTP<br>Syslog  | & Updates<br>ce<br>counts<br>pshots  | IP Configuration<br>Current IP Address :<br>Current Netmask :<br>Using DHCP :<br>Modify Configu<br>Host Settings                                  | 10.226.22.22<br>255.255.255.0<br>No                     |           |                  |        |       |
| Software Version &<br>Server Maintenance<br>Administrative Acce<br>Configuration Snap<br>Time & NTP<br>Syslog | â Updates<br>ce<br>counts<br>pshots  | IP Configuration<br>Current IP Address :<br>Current Netmask :<br>Using DHCP :<br>Modify Configu<br>Host Settings<br>Host Name:                    | 10.226.22.22<br>255.255.255.0<br>No<br>arration         |           |                  |        |       |
| Software Version &<br>Server Maintenance<br>Administrative Acce<br>Configuration Snap<br>Time & NTP<br>Syslog | & Updates<br>ce<br>counts<br>pshots  | IP Configuration<br>Current IP Address :<br>Current Netmask :<br>Using DHCP :<br>Modify Configu<br>Host Settings<br>Host Name:                    | 10.226.22.22<br>255.255.255.0<br>No<br>rration<br>dvsc  |           |                  |        |       |
| Software Version &<br>Server Maintenance<br>Administrative Acc<br>Configuration Snap<br>Time & NTP<br>Syslog  | â: Updates<br>ce<br>counts<br>pshots | IP Configuration<br>Current IP Address :<br>Current Netmask :<br>Using DHCP :<br>Modify Configu<br>Host Settings<br>Host Name:<br>Modify Host Set | 10.226.22.22<br>255.255.255.0<br>No<br>arration<br>dvsc |           |                  |        |       |
| Software Version &<br>Server Maintenance<br>Administrative Acce<br>Configuration Snap<br>Time & NTP<br>Syslog | A Updates<br>ce<br>counts<br>pshots  | IP Configuration<br>Current IP Address :<br>Current Netmask :<br>Using DHCP :<br>Modify Configu<br>Host Settings<br>Host Name:<br>Modify Host Set | 10.226.22.22<br>255.255.255.0<br>No<br>arration<br>dvsc |           |                  |        |       |
| Software Version &<br>Server Maintenance<br>Administrative Acc<br>Configuration Snap<br>Time & NTP<br>Syslog  | & Updates<br>ce<br>counts<br>pshots  | IP Configuration<br>Current IP Address :<br>Current Netmask :<br>Using DHCP :<br>Modify Configu<br>Host Settings<br>Host Name:<br>Modify Host Se  | 10.226.22.22<br>255.255.255.0<br>No<br>arration<br>dvsc |           |                  |        |       |
| Software Version &<br>Server Maintenance<br>Administrative Acce<br>Configuration Snap<br>Time & NTP<br>Syslog | θ Updates<br>ce<br>counts<br>pshots  | IP Configuration<br>Current IP Address :<br>Current Netmask :<br>Using DHCP :<br>Modify Configu<br>Host Settings<br>Host Name:<br>Modify Host Set | 10.226.22.22<br>255.255.255.0<br>No<br>arration<br>dvsc |           |                  |        |       |

#### Escrito por cristiansan

Jueves, 14 de Octubre de 2010 09:54 - Actualizado Jueves, 14 de Octubre de 2010 10:29

| Add R                        | esource P            | ool                              |                            | 1    |                                   |       |               |           |
|------------------------------|----------------------|----------------------------------|----------------------------|------|-----------------------------------|-------|---------------|-----------|
| Pool Master Server (DNS/IP): | 10.226.22            | 2.21 I                           |                            |      |                                   |       |               |           |
| Login Username:              | root                 |                                  |                            |      |                                   |       |               |           |
| Login Password:              |                      |                                  |                            |      |                                   |       |               |           |
| Steal:                       | If check<br>existing | ked, forcibly r<br>; controller. | eplaces any                |      |                                   |       |               |           |
|                              |                      | Connect                          | Cancel                     |      |                                   |       |               |           |
| Establishing Xe              | nServer              | Connec                           | tion                       |      |                                   |       |               |           |
| Trying to connect to '1      | 0.226.22             | .21'                             |                            |      |                                   |       |               |           |
|                              |                      |                                  | Cancel                     | J    | 1                                 |       |               |           |
| Resource Pool                | # Serve              | ers                              | # Networks                 | 5    | # ∨Ms                             | Statu | s             |           |
| 10.226.22.21                 | 0<br>ticles actin    | narradvalcí c                    | 0<br>rhorising conthinging |      | 0<br>Academan a Eliterate i terre | Pool  | Authenticatio | n Failure |
| Resource Pool                |                      | # Serve                          | rs                         | # Ne | tworks                            |       | # VMs         | Statu     |
| CTX-POOL                     |                      | 1                                |                            | 1    |                                   |       | 3             | 6         |

Pool Authentication Failure

畚

Status

#### Escrito por cristiansan

Jueves, 14 de Octubre de 2010 09:54 - Actualizado Jueves, 14 de Octubre de 2010 10:29

| ٩                                                  | Status             | Flow Statistics | Access Control     | Port Configuration |       |
|----------------------------------------------------|--------------------|-----------------|--------------------|--------------------|-------|
| All Resource Pools                                 |                    |                 |                    |                    |       |
| TX-POOL                                            | CTX-POOL           |                 | Forward NetFlow    | v to:              |       |
| Pool-wide Networks     Pool-wide Network 0         | Pool Status        | •               | Ø DVS Controller   |                    |       |
| • 🔯 XenServers                                     | Pool Master        | 10.226.22.21    | External NetFlow   | r Collector:       |       |
| <ul> <li>I ctx-host0</li> <li>I All VMs</li> </ul> | Pool-wide Networks | 1               | Save NetFlow Confi | guration Reset     |       |
| • 🗽 ctx-dc00                                       | XenServers         | 1               |                    |                    |       |
| • 🗽 ctx-dvsc                                       | All VMs            | 3               |                    |                    |       |
| Address Groups                                     | Servers in CTX-    | POOL            |                    |                    |       |
| and the droups                                     | XenServer          | # Server        | Networks           | # VMs              | Statu |
|                                                    | dy bacto           |                 |                    |                    | 0     |

| Sorver Statistics      |                                                                                                 |     | Aggregate Throughput (bits/sec) for the last hour     |  |  |  |  |
|------------------------|-------------------------------------------------------------------------------------------------|-----|-------------------------------------------------------|--|--|--|--|
| DVS Controller         |                                                                                                 |     | biread                                                |  |  |  |  |
| S Uptime               | 45 min                                                                                          |     |                                                       |  |  |  |  |
| bseJ URD               | 2%                                                                                              |     | 1.800.900                                             |  |  |  |  |
| Network Statisti       | а                                                                                               |     |                                                       |  |  |  |  |
| Network                | Managed/Active/Total                                                                            |     |                                                       |  |  |  |  |
| Resource Pools         | 1/1/1                                                                                           |     |                                                       |  |  |  |  |
| XenServers             | 1/1/1                                                                                           |     | Outload Third an Third an Third                       |  |  |  |  |
| Networks               | 1/1/1                                                                                           |     | 1111 1111 115W                                        |  |  |  |  |
| VHs 3/3/3              |                                                                                                 |     | Apgregate Packet Rate (packets/sec) for the last hour |  |  |  |  |
| Recent Network         | livents                                                                                         |     | Subread 100                                           |  |  |  |  |
| Priority Date Tim      | Event                                                                                           |     |                                                       |  |  |  |  |
| 3 10/14/10<br>00:03:41 | <pre>'cteliscense' now using IP 10.226.22.24 wth interface f5:70:a5:3d:f2:18</pre>              | -   |                                                       |  |  |  |  |
| 3 10/14/10<br>00/03:40 | "ctx-dvsc" added interface<br>76/95/32.0e.19/2c to network %etwork 0'<br>on server "ctx-host0"  |     |                                                       |  |  |  |  |
| 3 10/14/10             | 'ctx-dc00' added interface<br>adcod:67:afie1:77 to network 'Network 0'<br>on server 'ctx-host0' | 1   | Outload 100 23 16 40 23 33 20 23 90 00                |  |  |  |  |
| 00.03.40               |                                                                                                 | 120 |                                                       |  |  |  |  |
| 1020300                | conscience, added incellace                                                                     | 100 | Anormatic Connection Bate (Romanae) for the last hear |  |  |  |  |

Berfall ectronyces, Wante tetsácia di tege salatet vérsesel fotoleist izitet falázot estated a loksen (Bernovet i jerketen terdióra Mel.

#### Escrito por cristiansan

Jueves, 14 de Octubre de 2010 09:54 - Actualizado Jueves, 14 de Octubre de 2010 10:29

|                                                                                                    |                                                                                                    | s                                                                                                    | tatus                                                                                       | Flow Sta                                                                                                    | atistics                                                                                                    | Access Co                                                                                                    | ontrol                            | Por                  | t Configur       | ation              |                                            |   |
|----------------------------------------------------------------------------------------------------|----------------------------------------------------------------------------------------------------|----------------------------------------------------------------------------------------------------|---------------------------------------------------------------------------------------------|----------------------------------------------------------------------------------------------------|----------------------------------------------------------------------------------------------------|----------------------------------------------------------------------------------------------------|-----------------------------------|----------------------|------------------|--------------------|--------------------------------------------|---|
| <ul> <li>All Res</li> <li>CTX</li> </ul>                                                                                                    | ource Pools<br>(-POOL                                                                                                    | ٧М                                                                                                    | 'ctx-liscen                                                                                 | se'                                                                                                    |                                                                                                    |                                                                                                    |                                   |                      |                  |                    |                                            |   |
| 12                                                                                                    | Pool-wide Networks                                                                                                    | Stat                                                                                                    | Status                                                                                      |                                                                                                    |                                                                                                    |                                                                                                    | VM Group                          | Members              | hip              |                    |                                            |   |
| - 88 -                                                                                                    | XenServers                                                                                                    | Res                                                                                                    | Resource Pool CTX-POOl                                                                      |                                                                                                    | 0L                                                                                                    |                                                                                                    | Not a member of any VM groups     |                      |                  |                    |                                            |   |
| - 84                                                                                                    | All VMs                                                                                                    | Sen                                                                                                    |                                                                                             |                                                                                                    |                                                                                                    |                                                                                                    |                                   |                      |                  |                    |                                            | - |
| - 8                                                                                                    | etx-dc00                                                                                                    |                                                                                                    |                                                                                             |                                                                                                    |                                                                                                    |                                                                                                    |                                   |                      |                  |                    |                                            |   |
| - 8                                                                                                    | VIF (a6:cd:67:af:<br>ctx-dvsc                                                                                                    | VM                                                                                                    | Interfaces                                                                                  |                                                                                                    |                                                                                                    |                                                                                                    |                                   |                      |                  |                    |                                            |   |
| - 1                                                                                                    | 🚜 VIF (76:95:32:0e                                                                                                    | :19:1<br>MAC                                                                                                    | Address                                                                                     | Network<br>Name                                                                                                 | IP Address                                                                                                    | Port Rx<br>Bytes                                                                                                    | Port Rx<br>Packets                | Port<br>Rx<br>Errors | Port Tx<br>Bytes | Port Tx<br>Packets | Port<br>Tx<br>Errors                       |   |
|                                                                                                    |                                                                                                    | f2:18                                                                                                    | 0:a5:3d:f2:18                                                                               | Network                                                                                                    | 10.226.22.24                                                                                                    | 2011286                                                                                                    | 1302                              | 0                    | 421189           | 1571               | 0                                          | ٢ |
| Addres                                                                                                    | ss Groups                                                                                                    |                                                                                                    |                                                                                             | 0                                                                                                    |                                                                                                    |                                                                                                    |                                   |                      |                  |                    |                                            | 1 |
| alls and out                                                                                                    | oops                                                                                                    | Net                                                                                                    | work Ever                                                                                   | nts                                                                                                    |                                                                                                    |                                                                                                    |                                   |                      |                  |                    |                                            |   |
|                                                                                                    |                                                                                                    | Pri                                                                                                    | Date Tim                                                                                    | e                                                                                                    | Event                                                                                                    |                                                                                                    |                                   |                      |                  |                    |                                            |   |
|                                                                                                    |                                                                                                    | 3                                                                                                    | 10/14/10                                                                                    | 00:03:41                                                                                                    | 'ctx-liscense                                                                                                    | now using                                                                                                    | IP 10.226.                        | 22.24 wit            | h interface      | e f6:70:a5:3       | 9d:f2:18                                   |   |
|                                                                                                    |                                                                                                    | 3                                                                                                    | 3 10/14/10 00:03:40 'ctx-liscense' added interface f6:70:a5:3d:f2:18 to network 'Network 0' |                                                                                                    |                                                                                                    |                                                                                                    |                                   |                      | ork 0' or        | 1                  |                                            |   |
|                                                                                                    |                                                                                                    |                                                                                                    |                                                                                             |                                                                                                    | server 'ctx-h                                                                                                    | VACENT.                                                                                                    |                                   |                      |                  |                    |                                            |   |
|                                                                                                    |                                                                                                    |                                                                                                    |                                                                                             |                                                                                                    |                                                                                                    | 10310                                                                                                    |                                   |                      |                  | _                  |                                            |   |
| Status                                                                                                    | Plaw Statistics                                                                                                    | Access Control                                                                                                    | Port Configurat                                                                             | ion .                                                                                                    |                                                                                                    | 10340                                                                                                    |                                   |                      |                  |                    |                                            |   |
| Status<br>iwitch Port                                                                                                    | Pew Statistics                                                                                                    | Access Control<br>d:67:af:e1:77)                                                                                                    | Port Configurat                                                                             | fan                                                                                                    | Fa Betes                                                                                                    | 119479                                                                                                    |                                   | _                    |                  |                    |                                            |   |
| Status<br>witch Port<br>Status<br>Resource Pool                                                                                                    | Pew Statistics                                                                                                    | Access Control<br>d:67:af:e1:77)                                                                                                    | Port Configural                                                                             | ion in the second second second second second second second second second second second second second second s  | Ra Bytes<br>Ra Packets                                                                                                    | 103479                                                                                                    |                                   |                      |                  |                    |                                            |   |
| Status<br>iwitch Port<br>Status<br>Resource Pool<br>Network                                                                                                    | Pew Statistics                                                                                                    | Access Control<br>d:67:af:e1:77)                                                                                                    | Port Configurat                                                                             | fen.                                                                                                    | Rx Bytes<br>Rx Packets<br>Rx Denors                                                                                                    | 10340<br>4007<br>0                                                                                                    |                                   |                      |                  |                    |                                            |   |
| Status<br>iwitch Port<br>Status<br>Resource Pool<br>Network<br>VM Name                                                                                                    | Pew Statistics<br>t for VM Interface (a6:co<br>CIX-POOL<br>Network 0<br>cbc-dc00                                                                                                    | Access Control                                                                                                    | Port Configurat                                                                             | for                                                                                                    | Ra Bytes<br>Ra Packets<br>Ra Droars<br>Ta Bytes                                                                                                    | 225679<br>4007<br>0<br>9309156                                                                                                    |                                   |                      |                  |                    |                                            |   |
| Status<br>Switch Port<br>Status<br>Resource Pool<br>Network<br>VM Name<br>MAC Address                                                                                                    | Pew Statistics t for VM Interface (a6:co                                                                                                    | Access Control<br>d:67:af:e1:77)                                                                                                    | Port Configurat                                                                             | fon                                                                                                    | Rx Bytes<br>Rx Packets<br>Rx Droars<br>Tx Bytes<br>Tx Packets                                                                                                    | 205479<br>4007<br>0<br>1001256<br>6758                                                                                                    |                                   |                      |                  |                    |                                            |   |
| Status<br>Switch Port<br>Status<br>Resource Pool<br>Network<br>VM Name<br>MAC Address<br>IP Address                                                                                                    | Perro Statistics  For VM Interface (a6:co                                                                                                    | Access Control<br>d:67:af:e1:77)                                                                                                    | Port Configurat                                                                             | fon                                                                                                    | Rx Bytes<br>Rx Packets<br>Rx Evrors<br>Tx Bytes<br>Tx Packets<br>Tx Evrors                                                                                                    | 105407<br>4007<br>0<br>4004256<br>6758<br>0                                                                                                    |                                   |                      |                  |                    |                                            |   |
| Status<br>Switch Port<br>Status<br>Resource Pool<br>Network<br>VM Name<br>MAC Address<br>IP Address<br>Switch Port                                                                                                    | Peer Statistics t for VM Interface (a6:co                                                                                                    | Access Control<br>d:67:af:e1:77)                                                                                                    | Port Configurat                                                                             | fon                                                                                                    | Rx Bytes<br>Rx Packets<br>Rx Evens<br>Tx Bytes<br>Tx Packets<br>Tx Evens                                                                                                    | 105407<br>4007<br>0<br>900456<br>6758<br>0                                                                                                    |                                   |                      |                  |                    |                                            |   |
| Status<br>Switch Port<br>Status<br>Resource Pool<br>Network<br>VM Name<br>MAC Address<br>IP Address<br>Switch Port                                                                                                    | Pew Statistics t for VM Interface (a6:co                                                                                                    | Access Control<br>d:67:af:e1:77)                                                                                                    | Port Configurat                                                                             | fon                                                                                                    | Rx Bytes<br>Rx Packets<br>Rx Denors<br>Tx Bytes<br>Tx Packets<br>Tx Denors                                                                                                    | 105479<br>4007<br>0<br>9304256<br>4758<br>0                                                                                                    |                                   |                      |                  |                    |                                            |   |
| Status<br>Switch Port<br>Status<br>Resource Pool<br>Network<br>VM Name<br>MAC Address<br>IP Address<br>IP Address<br>Switch Port<br>Clobal Policy<br>Action                                                                                                    | Plaw Statistics t for VM Interface (a6:col CEX-POOL Network 0 ctx-dc00 alicodi67:ali/e1:177 10.324-32.23 t ACL Statistics: y Protocol Direc                                                                                                    | Access Control<br>d:67:af:e1:77)                                                                                                    | Port Configurat                                                                             | ion in the second second second second second second second second second second second second second second se | Rx Bytes<br>Rx Packets<br>Rx Evrors<br>Tx Bytes<br>Tx Packets<br>Tx Evrors                                                                                                    | 105479<br>4007<br>0<br>9004356<br>6758<br>0<br>8                                                                                                    | *                                 |                      |                  |                    | Hit Count                                  |   |
| Status<br>Switch Port<br>Status<br>Resource Pool<br>Network<br>VM Name<br>MAC Address<br>IP Address<br>IP Address<br>Switch Port<br>Clobal Policy<br>Action<br>allow                                                                                                    | Perro Statistics t for VM Interface (a6:col CX 400L Network 0 cto-dc00 alcols7ratie1:77 10.226-22.23 t ACL Statistics:                                                                                                    | Access Control<br>d:67:af:e1:77)<br>fion Remote Add                                                                                                    | Port Configurat                                                                             | fon                                                                                                    | Rx Bytes<br>Rx Packets<br>Rx Errors<br>Tx Bytes<br>Tx Packets<br>Tx Errors                                                                                                    | 203679<br>4007<br>0<br>9001356<br>6758<br>0<br>Rule Det<br>from Was                                                                                                    | A                                 |                      |                  |                    | Hit Count<br>2                             |   |
| Status<br>Status<br>Status<br>Resource Pool<br>Network<br>VM Name<br>MAC Address<br>IP Address<br>IP Address<br>IP Address<br>IV Status<br>Cobal Policy<br>Action<br>allow<br>allow                                                                                                    | Peer Statistics t for VM Interface (a6:col CTX-POOL Network 0 ctx-dc00 a4ccdx07adre1:77 10.324.32.23 t ACL Statistics: y Protocol Direc ABP to / 6 DHCP to                                                                                                    | Access Control<br>d:67:af:e1:77)<br>Sion Remote Add<br>from Any<br>Any                                                                                                    | Port Configurat                                                                             | fon                                                                                                    | Rx Bytes<br>Rx Packets<br>Rx Packets<br>Rx Drows<br>Tx Rytes<br>Tx Packets<br>Tx Drows<br>Box ADP to and<br>allow VMs to acc                                                                                                    | 105479<br>4007<br>0<br>9304256<br>4758<br>0<br>8<br>8<br>8<br>9<br>9<br>9<br>9<br>9<br>9<br>9<br>9<br>9<br>9<br>9<br>9<br>9<br>9<br>9                                                                                      |                                   |                      |                  |                    | Hit Count<br>2<br>0                        |   |
| Status<br>Switch Port<br>Status<br>Resource Pool<br>Network<br>VM Name<br>MAC Address<br>IP Address<br>IP Address<br>Switch Port<br>Cobal Policy<br>Action<br>allow<br>allow                                                                                                    | Plow Statistics       if or VM Interface (a6:col       ictr. POOL       Network 0       ctr. dol0       a6cds01afie1:77       10.326.32.23       t ACL Statistics:       y       Protocol       Direc       ANP       to 7.6       DHCP     to       DHS     to                                                                                                    | Access Control<br>d:67:af:e1:77)<br>tion Remote Add<br>rom Any<br>Any<br>Any                                                                                                    | Port Configurat                                                                             | fon                                                                                                    | Rx Bytes<br>Rx Packets<br>Rx Packets<br>Rx Drons<br>Tx Bytes<br>Tx Packets<br>Tx Drons<br>Ex Drons<br>Description<br>allow VMs to account of the account<br>allow VMs to per-                                                                                                    | 2038/79<br>4007<br>0<br>1001/256<br>4758<br>0<br>Rule Det<br>from 1Mo<br>puble an IP-Is Defa                                                                                                    | en.                               |                      |                  |                    | Hit Count<br>2<br>0<br>0                   |   |
| Status<br>Switch Port<br>Status<br>Resource Pool<br>Network<br>VM Name<br>MAC Address<br>IP Address<br>IP Address<br>IP Address<br>Switch Port<br>Coblet Policy<br>Action<br>allow<br>allow<br>allow                                                                                                    | Plow Statistics t for VM Interface (a6:col CEX-POOL ADD Activative1:77 10.226-22.23 CACL Statistics:                                                                                                    | Access Control<br>d:67:af:e1:77)<br>tion Remote Add<br>rom Any<br>Any<br>Any                                                                                                    | Port Configurat                                                                             | ion                                                                                                    | Rx Bytes<br>Rx Packets<br>Rx Fackets<br>Tx Bytes<br>Tx Packets<br>Tx Errors<br>Description<br>allow AMP to and<br>allow VMs to accurate<br>allow VMs to accurate                                                                                                    | 235879<br>4007<br>0<br>9201256<br>6758<br>0<br>0<br>8 Rule De5<br>6 from 1Ms<br>paire an IP via DH0<br>from DH5 lookups                                                                                                    |                                   |                      |                  |                    | Hit Count<br>2<br>0<br>0                   |   |
| Status<br>Switch Port<br>Status<br>Resource Pool<br>Network<br>VM Name<br>MAC Address<br>IP Address<br>IP Addres | Plow Statistics           t for VM Interface (a6:col           CTX POOL           Network 0           ctx-dc00           #6cd+67:#fe1:77           10.324-32.23           ARP           Protocol           DHCP           DHCP           DHCP           DHC           DHC           Protocol                                                                                                    | Access Control<br>d:67:af:e1:77)<br>d:67:af:e1:77)<br>d:77:af:e1:77)<br>d:67:af:e1:77)<br>d:77:af:e1:77)<br>d:77:af:e1:77<br>d:77:af:e1:77)<br>d:77:af:e1:77<br>d:77:af:e1:77<br>d:77:af | Port Configurat                                                                             | fon                                                                                                    | Rx Bytes<br>Rx Packets<br>Rx Packets<br>Tx Bytes<br>Tx Packets<br>Tx Packets<br>Tx Description<br>allow VMs to accu-<br>allow VMs to accu-<br>allow VMs to accu-<br>allow VMs to accu-<br>allow VMs to accu-<br>allow VMs to accu-<br>allow VMs to accu-<br>allow VMs to accu-<br>allow VMs to accu-<br>allow VMs to accu-<br>allow VMs to accu-<br>allow VMs to accu-<br>allow VMs to accu-                                                                                                    | 105407<br>4007<br>0<br>9001256<br>4758<br>0<br>0<br>Rule Det<br>from 1Ms<br>pulse an P via Det<br>from 1Ms                                                                                                    | els<br>P<br>Details               |                      |                  | HEE                | Hit Count<br>2<br>0<br>0                   |   |
| Status<br>Switch Port<br>Status<br>Resource Pool<br>Network<br>VM Name<br>MAC Address<br>IP Address<br>IP Address<br>Switch Port<br>Cobal Policy<br>Action<br>allow<br>allow<br>allow<br>(* Policy for<br>Action<br>(* Policy for                                                                                                    | Plow Statistics  t for VM Interface (a6:col  CDC-POOL  Network 0  cbc-dc00  a4ccd-67/ad-e1:77  10.226-22.23  t ACL Statistics:                                                                                                    | Access Control<br>d:67:af:e1:77)<br>d:67:af:e1:77)<br>d:on<br>Any<br>Any<br>Any<br>Any<br>Chrection                                                                                                    | Port Configurat                                                                             | fon                                                                                                    | Rx Bytes<br>Rx Packets<br>Rx Droors<br>Tx Bytes<br>Tx Droors<br>Tx Droors<br>Tx Droors<br>allow AMP to and<br>allow YMs to acc<br>allow YMs to acc<br>allow YMs to acc                                                                                                    | 233879<br>4007<br>0<br>901256<br>6758<br>0<br>0<br>m Rule Det<br>from 1Ms<br>paire an IP-Is Det<br>from 1Ms<br>paire an IP-Is Det<br>from DF5 lookups                                                                      | els<br>P<br>Details               |                      |                  | HEE                | Hit Count<br>2<br>0<br>0<br>Count          |   |
| Status<br>Switch Port<br>Status<br>Resource Pool<br>Network<br>VM Name<br>AAC Address<br>IP Address<br>IP Address<br>Switch Port<br>Clobal Policy<br>Action<br>allow<br>allow<br>allow<br>allow<br>allow<br>allow<br>allow                                                                                                    | Peer Statistics           i           i           CTX POOL           Network 0           ctx-dc00           alccdx01afre1:07           10.324.32.23           X           Protocol           DHCP           DHCP           DHCP           DHCP           ctx.POOL           Protocol           DHCP           to           Protocol           DHCP           to           Protocol           DHCP           to           Protocol           DHCP           to           Protocol           DHCP           to           Protocol           DHCP           to           Protocol | Access Control d:67:af:e1:77) d:67:af:e1:77) d:67:af:e1:77) d:67:af:e1:77) d:67:af:e1:77) d:67:af:e1:77) d:67:af:e1:77) d:67:af:e1:77) d:67:af:e1:77) d:67:af:e1:77) d:67:af:e1:77) d:67:af:e1:77 d:67:af:e1:77 d:77:af:e1:77 d:77:af:e1:77 d:77:af:77 d:77:af:77 d:77:af:77 d:77:af:77 d:77:af:77 d:77:af:77 d:77:af:77 d:77:af:77 d:77:af:77 d:77:af:77 d:77:af:77 d:77:af:77 d:77:af:77 d:77:af:77 d:77:af:77 d:77:af:77 d:77:af:77 d:77:af:77 d:77:af:77 d:77:                                                                                                    | Port Configurat                                                                             | fon<br>sses                                                                                                    | Rx Bytes<br>Rx Packets<br>Rx Packets<br>Tx Bytes<br>Tx Packets<br>Tx Packets<br>Tx Droors<br>Tx Droors<br>Tx D | 103479           4007           0           9001256           6758           0           an           Rule Det           form WMs           paire an IP-via DHC lookups           ription           ription           Rule | alls<br>P<br>Details<br>e Details |                      |                  | HE                 | Hit Count<br>2<br>0<br>0<br>Count<br>Count |   |
| Status<br>Switch Port<br>Status<br>Resource Pool<br>Network<br>VM Name<br>MAC Address<br>IP Address<br>IP Address<br>IP Address<br>Switch Port<br>Cobal Policy<br>Action<br>allow<br>allow<br>allow<br>allow<br>allow<br>allow<br>allow<br>Policy for<br>Action<br>IP Policy<br>Policy<br>Policy<br>Policy<br>Policy<br>Policy<br>IP Policy                                                                                                    | Prove Statistics  t for VM Interface (a6:col  CDX-POOL  Network 0  cbc-dc00  a4ccd-67/adre1:77  10.226-22.23  t ACL Statistics:                                                                                                    | Access Control d:67:af:e1:77) d:67:af:e1:77) dion Any Any Ctrection Direction                                                                                                    | Pert Configurat                                                                             | fon<br>sses                                                                                                    | Rx Bytes<br>Rx Packets<br>Rx Frankets<br>Tx Bytes<br>Tx Bytes<br>Tx Packets<br>Tx Description<br>allow VMs to accurate<br>allow VMs to accurate<br>allow VMs to                                                                                                    | 233879<br>4007<br>0<br>9011356<br>6758<br>0<br>9<br>9<br>9<br>9<br>8<br>10<br>9<br>10<br>10<br>10<br>10<br>10<br>10<br>10<br>10<br>10<br>10                                                                                | els<br>P<br>Details<br>e Details  |                      |                  | Het                | Hit Count<br>2<br>0<br>0<br>Count<br>Count |   |

Escrito por cristiansan

#### Jueves, 14 de Octubre de 2010 09:54 - Actualizado Jueves, 14 de Octubre de 2010 10:29 Port Configuration **Flow Statistics** Access Control Status of the Tap • 10 VMs For the last 1 minute Bidrectiona Bytes 0911.50 091220 0911-60 1012-00 061210 081230 09.11.35 - 09. Inbound bytes to switch by source VM Outbound bytes from switch by source VM Outbound Bytes Source VM Inbound Bytes Inbound Rate (KEynuto X of Total Outbound Rate (KBynun) Source VM X of Total Cther etx-dec 1.965.585 33 100.0% 665,700 11 baliziadizante atactañ and course and think addize madelle i partir marial hal atarabada nolíticas Security Policy Expand All Save Policy Changes Undo Changes Global Policy Description Rule Details Protocol Direction **Remote Addresses** 杂 Action ARP allow ARP to and from VMs allow to / from Any 츕 企 allow DHCP to Any allow VMs to acquire an IP via DHCP DNS allow VMs to perform DNS lookups allow to Any 츕 Policy for pool 'CTX-POOL' Policy for network 'Network 0' Policy for VM 'ctx-liscense' Direction Remote Addresses Description Rule Details 音 Action Protocol ÷ No mandatory ACLs. Policy for Interface 'VIF (f6:70:a5:3d:f2:18)' **Remote Addresses** Description Rule Details Action Protocol Direction 杂 -No ACLs. 会 No default ACLs.

Partitions in the second in the second second second second second second second second second second second se

#### Escrito por cristiansan Jueves, 14 de Octubre de 2010 09:54 - Actualizado Jueves, 14 de Octubre de 2010 10:29

| oS Policing Policy                                                                        | У                              | Save Port Configuration Chang               | undo Cl              | hanges              |
|-------------------------------------------------------------------------------------------|--------------------------------|---------------------------------------------|----------------------|---------------------|
| QoS policy for 'Global': N                                                                | lone                           |                                             |                      |                     |
| QoS policy for 'CTX-PO                                                                    | 0L':                           |                                             |                      |                     |
| QoS policy for 'Netw                                                                      | vork 0':                       |                                             |                      |                     |
| QoS policy for 'cb                                                                        | x-liscense':                   |                                             |                      |                     |
| QoS policy for                                                                            | VIF (f6:70:a5:3d:f2:18)':      |                                             |                      |                     |
| Inherit Qos                                                                               | 5 policy from parent           |                                             |                      |                     |
| Disable inh                                                                               | herited QoS policy             |                                             |                      |                     |
| Apply a Oa                                                                                | S limit of                     | with a burst siz                            | e of                 |                     |
| Abbia do                                                                                  |                                |                                             |                      |                     |
| SPAN Policy                                                                               |                                |                                             |                      |                     |
| SPAN Policy                                                                               | : None                         |                                             |                      |                     |
| SPAN Policy<br>SPAN policy for 'Global'<br>RSPAN policy for 'CTX-                         | : None<br>POOL':               |                                             |                      |                     |
| SPAN Policy<br>SPAN policy for 'Global'<br>RSPAN policy for 'CTX-<br>RSPAN policy for 'Ne | : None<br>POOL':<br>etwork 0': | elizo til de constat i det elite constatuto | <u>ποτηδοκ</u> Ωιφία | and the fill income |

Ondiaalofies gelepsonplocesetediscissingeseteristigeseteristig

#### Escrito por cristiansan Jueves, 14 de Octubre de 2010 09:54 - Actualizado Jueves, 14 de Octubre de 2010 10:29

| VM Group         |                   | Add Member | Modify Group |
|------------------|-------------------|------------|--------------|
| Group Name       | Group Description |            | # ∨Ms        |
| Citrix Apliances | Citrix VPX        |            | 0            |

# VMs in this VM Group

| VM   | Remove From | MAC     | Network | IP      | Port Rx | Port Tx | Status |
|------|-------------|---------|---------|---------|---------|---------|--------|
| Name | Group       | Address | Name    | Address | Packets | Packets |        |

Nos aparecerá un desplegable con las VMs disponibles.

| Add VM                               | _         |
|--------------------------------------|-----------|
| Select a VM to add to th             | ne group: |
| ctx-liscense<br>ctx-dvsc<br>ctx-dc00 |           |

Pudiando var an al Pool del Grupo an cuastión un resuman del mismo.

| Q                                                         | Status          | Flow                    | v Statistics     | Access Contro   | ol Por            | t Configurat       | ion                |         |
|-----------------------------------------------------------|-----------------|-------------------------|------------------|-----------------|-------------------|--------------------|--------------------|---------|
| All Resource Pools     Address Groups                     | VM Group        |                         |                  |                 | 1                 | Add Membe          | r Modif            | y Group |
| <ul> <li>■ Address Groups</li> <li>■ VM Groups</li> </ul> | Group Name      | Group Name              |                  |                 | Group Description |                    |                    |         |
| Ctrix Apliances                                           | Citrix Apliance | cr                      | rix VPX          |                 |                   | 2                  |                    |         |
|                                                           | VMs in this     | s VM Gro                | pup              |                 |                   |                    |                    |         |
|                                                           | VM Name         | Remove<br>From<br>Group | MAC Address      | Network<br>Name | IP Address        | Port Rx<br>Packets | Port Tx<br>Packets | Status  |
|                                                           | ctx-dvsc        | Remove                  | 76:95:32:0e:19   | 2c Network 0    | 10.226.22.22      | 86083              | 118560             |         |
|                                                           | ctx-liscense    | Remove                  | f6:70:a5:3d:f2:1 | 8 Network 0     | 10.226.22.24      | 1653               | 2033               | 0       |
|                                                           |                 |                         |                  |                 |                   |                    |                    |         |

Adventaçosi indes reitación o se lativa a la pontárquida sy victe a las que lo bionyo O tadisti car, upoi camente

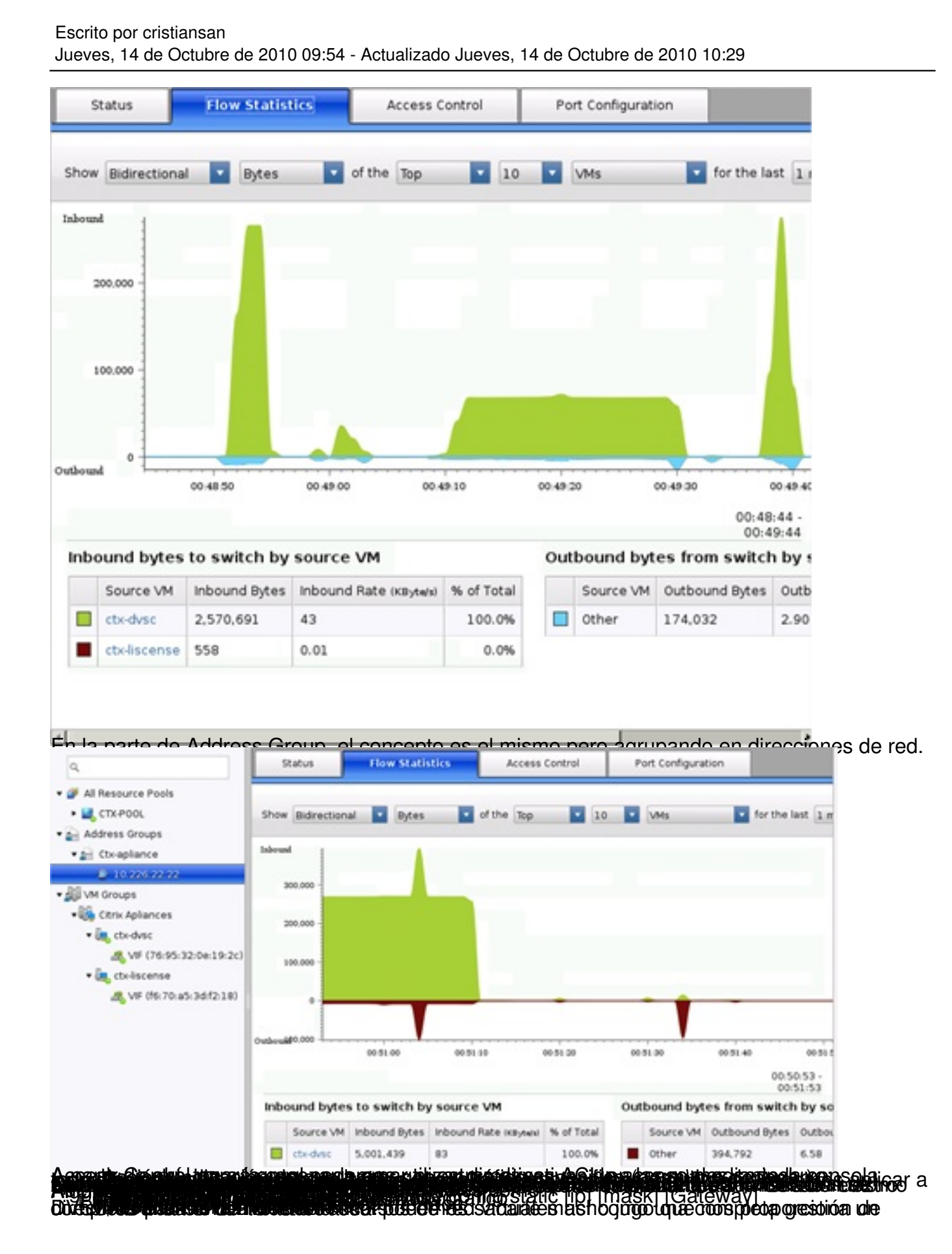